## **Update Your Address Information**

This procedure instructs you on how to update your address through PACER and apply those updates to all cases in one or more of the NextGen courts in which you are registered.

- 1. **Choose** one of the paths (a. through PACER website) or (b. through Utilities on the CM/ECF Menu Bar) to update your Address Information
  - a. Access the PACER website at <u>https://pacer.uscourts.gov</u>.
    - 1. **Click** the *Manage Your Account* link and then on the *Manage My Account Login* link.
    - 2. Click on the Log in to Manage My Account button.
    - 3. Enter your PACER login (Username) and password.

| <ul> <li>Select the Login button.</li> </ul>                                                                                                    |
|----------------------------------------------------------------------------------------------------|
| Login     "Regin Information     "Regin Information     Passence"     Login     Login      Login     Login |
| b. Select Utilities on the CM/ECF Menu Bar                                                                                                    |
| $CM\widehat{\boxplus}ECF$ Bankruptcy - Adversary - Query Reports - Utilities - Search Help Log Ou                                                                                                    |
| 1. Select Maintain Your ECF Account                                                                                                    |
| Your CM/FCF Account         Maintain Your ECF Account         View Your Transaction Log         Internet Payment History         Internet Payments Due         PACER Information         View PACER Account                                                                                                    |
| 2 Select the Edit my name and address information link                                                                                                    |
| Edit my name and address information                                                                                                    |
| 3 You will be redirected to Manage My Account                                                                                                    |
| <ul> <li>Reenter your PACER password and select Login</li> </ul>                                                                                                    |
| MANAGE MY ACCOUNT<br>Enter your PACER credentials to update personal information, register to e-file, make an online payment, or to<br>perform other account maintenance functions.                                                                                                    |
| Login         * Regular biomation         Usename *         Password *         Login       Clear         Cancel         Not Attorney67 Click here to login as a different user         Need an Account?   Forget Your Peasword?   Forget User Peasword?         NOTICE: This is a residued government website for official PACER use only. Usauthorized entry is prohibited and a subject to prosecution under Tile 18 of the U.S. Code, All activities and access attempts are logged.                                                                                                    |
| 2. Select Maintenance, as shown below.                                                                                                    |

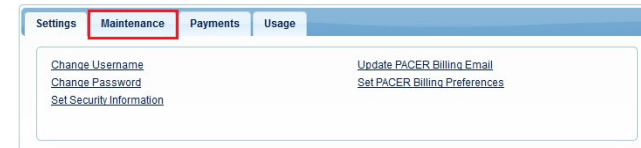

3. Select the Update Address Information link, as shown below.

U.S. Bankruptcy Court Western District of Michigan

| ettings Maintenance Payments             | Usage                                     |
|------------------------------------------|-------------------------------------------|
| Update Personal Information              | Attorney Admissions / E-File Registration |
| Update Address Information               | Non-Attorney E-File Registration          |
| Update E-Filer Email Noticing and Freque | ency Check E-File Status                  |
| Display Registered Courts                | E-File Registration/Maintenance History   |

- 4. Update your address.
  - a. Enter reason for update.
  - b. Check box if this address update applies to the entire firm.
  - c. In the Apply update to box, select: All Cases.

| Required Information |                          |    |  |
|----------------------|--------------------------|----|--|
| Firm/Office          |                          |    |  |
| Unit/Department      | [                        |    |  |
| Address *            | 325 West F Street        |    |  |
|                      | [                        |    |  |
| Room/Suite           |                          | _  |  |
| City *               | San Diego                |    |  |
| State *              | California               |    |  |
| County *             | SAN DIEGO                | -  |  |
| Zip/Postal Code *    | 92101                    |    |  |
| Country *            | United States of America | *  |  |
| Primary Phone *      | 619-557-5620             |    |  |
| Alternate Phone      |                          | Ξ. |  |
| Text Phone           |                          | Ť. |  |
| Fax Number           |                          | Ť. |  |
| Reason for update    |                          |    |  |
| _                    | 1                        |    |  |

5. Apply Updates to Selected Courts.

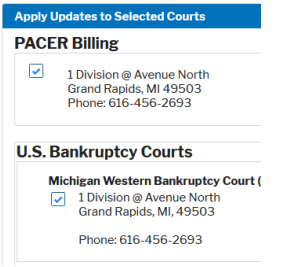

6. Select the Submit button after updating your information.

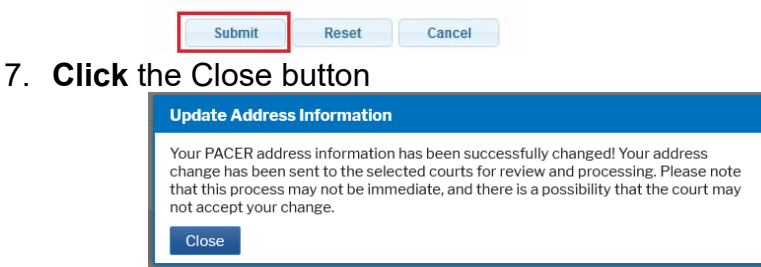

a. Note: Notification of this update will automatically be sent to MIWB.